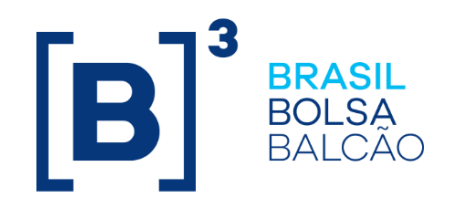

# MANUAL DE OPERAÇÕES TRANSFERÊNCIA DE ARQUIVOS

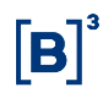

# CONTEÚDO

| 1 A  | ATUALIZAÇÕES DA VERSÃO                | 3  |
|------|---------------------------------------|----|
| 2 II | NTRODUÇÃO                             | 4  |
| 2.1  | Conhecendo o Serviço                  | 4  |
| 2.2  | Ações dos botões das telas            | 4  |
| 3 A  | ARQUIVOS                              | 4  |
| 3.1  | Receber Arquivos                      | 4  |
| 3.2  | Receber Arquivos Históricos           | 8  |
| 3.3  | Receber Relatórios                    | 9  |
| 3.4  | Receber Relatórios Históricos         | 9  |
| 3.5  | Receber Arquivos do SIM               | 10 |
| 3.6  | Enviar Arquivos                       | 10 |
| 3.7  | Solicitações de Transferência         | 12 |
| 3.8  | Erros em Arquivos                     | 13 |
| 3.9  | Arquivos Públicos                     | 14 |
| 4 E  | ENVIO DE DOCUMENTOS DIGITALIZADOS     | 14 |
| 4.1  | Upload                                | 14 |
| 4.2  | Consulta de Documentos Cadastro Fundo | 18 |
| 4.3  | Envio de Documentos Digitalizados     | 20 |
| 4.4  | Consulta de Cártulas                  | 21 |
| 5 0  | SLOSSÁRIO                             | 23 |

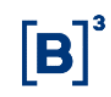

# 1 ATUALIZAÇÕES DA VERSÃO

| Versão                          | Atualizado em | Referência                                              | Atualização                                                                                                    |
|---------------------------------|---------------|---------------------------------------------------------|----------------------------------------------------------------------------------------------------|
| 25/11/2019                      | 25/11/2019    | Consulta de<br>Cártulas                                 | Disponibilização da nova função de consulta de<br>cártulas, conforme divulgado nos comunicados<br>030/2019-VPC e 036/2019-VPC.                                                                                                    |
| 25/11/2019 25/11/2019 Do<br>Dic |               | Envio de<br>Documentos<br>Digitalizados                 | Inclusão do tipo de solicitação "Upload Cártula",<br>conforme divulgado nos comunicados 030/2019-VPC<br>e 036/2019-VPC.                                                                                                    |
| 28/05/2018                      | 28/05/2018    | Solicitações de<br>Transferência                        | Atualização de tela e inclusão de campos.                                                                                                    |
| 23/11/2016                      | 26/12/2016    | Enviar Arquivos                                         | Atualização de acordo com o comunicado nº 103.                                                                                                    |
| 23/11/2015                      | 23/11/2015    | Upload e<br>Consulta de<br>Documentos<br>Cadastro Fundo | Disponibilização das funções referente ao Novo<br>Cadastro de Participantes, conforme comunicado<br>097/15.                                                                                                    |
| 27/07/2015                      | 27/07/2015    | Arquivos<br>Públicos                                    | Criação dos arquivos públicos:<br>AAAAMMDD_Indexadores_TERMO.txt<br>AAAAMMDD_Indexadores_OPCAO.txt, conforme<br>comunicado 037/15.                                                                                                    |
| 02/06/2014                      | 02/06/2014    | Envio de<br>Documentos<br>Digitalizados                 | Inclusão da função pela automatização da função<br>Transferência de IF sem Financeiro Conforme<br>comunicado 041/14.                                                                                                    |
| 20/06/2011                      | 11/04/2013    | Enviar Arquivos                                         | Mudança no tamanho do arquivo e inclusão de<br>validação e impedimento no envio, por um mesmo<br>Participante, de arquivos com conteúdo idênticos,<br>enviado durante o intervalo de 2 (dois) minutos,<br>independente do nome do arquivo. |

# 2 INTRODUÇÃO

# 2.1 Conhecendo o Serviço

Este serviço permite que o usuário envie ou receba relatórios e arquivos da Cetip.

**Observação:** Para maiores informações sobre **como acessar o módulo**, consulte o manual do NoMe.

# 2.2 Ações dos botões das telas

Os botões das telas exibidas ao longo do manual estão relacionados às seguintes ações:

| Botão            | Funcionalidade                               |
|------------------|----------------------------------------------|
| Limpar<br>campos | Limpa os campos preenchidos.                 |
| Pesquisar        | Submete os dados selecionados para pesquisa. |
| Transferir       | Transfere o arquivo selecionado.             |

#### 3 ARQUIVOS

#### 3.1 Receber Arquivos

Permite que o Participante solicite a transferência de um arquivo, disponibilizado pela Cetip, para o seu computador. Com isso o usuário tem a vantagem de armazenar os dados do arquivo transferido e montar o seu banco de dados particular.

Alguns exemplos de arquivos disponibilizados para transferência:

- Movimentação Financeira;
- Relação de Instituições Participantes;
- Posição do Título por Vencimento; e.
- Prévia de Resgate, entre outros.

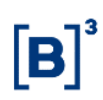

#### **Tela Receber Arquivos**

|                                 | Receber Arquiv                    | /05                           |                          |
|---------------------------------|-----------------------------------|-------------------------------|--------------------------|
| Data: 24/07/2008 🛛 👻            | Sistema: CETIF                    | > 💌                           | Pesquisar                |
| Arquivos do dia                 | 24/07/2008                        | Sistema:                      | CETIP                    |
| 00960 / CETIP (DPREVIALIOFINANC | CETIPPARTIC - Relatório prévio d  | le posição financeira Multila | ateral por Participante) |
| 01329 / CETIP (DPREVIALIOFINANC | CETIPPARTIC - Relatório prévio d  | le posição financeira Multila | ateral por Participante) |
| 01328 / CETIP (DPREVIALIQFINANC | CETIPPARTIC - Relatório prévio d  | le posição financeira Multila | ateral por Participante) |
| 10020 / CETIP (DPREVIALIQFINANC | BILATBL - Relatório prévio de pos | ição financeira Bilateral po  | r Banco Liquidante)      |
| 10020 / CETIP (DPREVIALIOFINANC | BILATPARTIC - Relatório prévio d  | e posição financeira Bilatei  | ral por Participante)    |

A Cetip disponibiliza arquivos de até 4 (quatro) dias anteriores.

Para fazer o download de um arquivo, basta clicar no nome do documento desejado.

| Descrição dos campos de Tela Receber Arquivos                  |                                                       |  |  |  |  |  |
|----------------------------------------------------------------|-------------------------------------------------------|--|--|--|--|--|
| Campo                                                          | Funcionalidade                                        |  |  |  |  |  |
| Data                                                           | Refina a busca pela data em que o arquivo foi criado. |  |  |  |  |  |
| Sistema Apresenta os arquivos de determinado sistema da Cetip. |                                                       |  |  |  |  |  |

| Sistemas que aceitam o serviço | Sistemas | que | aceitam | 0 | serviço |
|--------------------------------|----------|-----|---------|---|---------|
|--------------------------------|----------|-----|---------|---|---------|

| Sistema | Nome do Arquivo                                                 |
|---------|-----------------------------------------------------------------|
| Cetip   | Movimento do Sistema Cetip                                      |
|         | Taxa de CDI                                                     |
|         | Cadastro de Instituições                                        |
|         | Prévia de Resgate do Sistema Cetip                              |
|         | Responsabilidade por Emissor do Sistema Cetip                   |
|         | Posição de Registros de Títulos por Vencimento do Sistema Cetip |
|         | Operações compromissadas                                        |
|         | DPREVIA                                                         |
|         | DPOSICAOCUSTODIA                                                |
|         | Dmovimentopart                                                  |
| MOP     | Movimento do SNT (SECURITIZAR)                                  |
|         | Cobrança de custódia de ativos de emissão do Tesouro Nacional   |
|         | Posição de Custódia por participante e ativo                    |
|         | Dprevia                                                         |
|         | Dposicaocustodia                                                |
|         | Dmovimentopart                                                  |
|         |                                                                 |

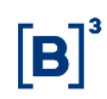

| Sistema | Nome do Arquivo                                                                                                    |  |  |  |  |
|---------|----------------------------------------------------------------------------------------------------|--|--|--|--|
| SNA     | Movimento do SNA<br>Cobrança de custódia de ativos de emissão do Tesouro Nacional<br>Resumoemissor<br>Custodiapart<br>Dprevia<br>Dposicaocustodia<br>Dmovimentopart                                                |  |  |  |  |
| SPR     | Movimento do SPR<br>Posição de Contrato do SPR<br>Dprevia<br>Dmovimentopart                                                                                                    |  |  |  |  |
| CPR     | Movimento do CPR / SCO<br>Arquivo de Prévia de Resgate – CPR<br>Dcustodiapart do CPR/SCO<br>Movimento de custódia – SCO<br>Dprevia<br>Dposicaocustodia<br>Dmovimentopart                                           |  |  |  |  |
| SAC     | Movimento do SAC<br>Dposicaocustodia<br>Dmovimentopart                                                                                                    |  |  |  |  |
| SRN     | Movimento do SRN (SND, CINE, NOTA e SLH).<br>Compromissadas do SND<br>Mapamov do SND<br>Custodiapart do SRN (SND, CINE, NOTA e SLH).<br>Sintético de Custos (SND)<br>Dprevia<br>Dposicaocustodia<br>Dmovimentopart |  |  |  |  |

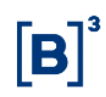

| Sistema                          | Nome do Arquivo                                      |
|----------------------------------|------------------------------------------------------|
| SCF                              | Movimento do SCF                                     |
|                                  | Posição de Custódia por participante e ativo         |
|                                  | Dposiçãocotista                                      |
|                                  | Dposicaocustodia                                     |
|                                  | Dmovimentopart                                       |
|                                  | Transações cobradas                                  |
| Custos                           | Movimento de custo por malote e por Banco Liquidante |
| Termo de Moedas                  | Dposição                                             |
|                                  | Dmovimento                                           |
|                                  | DPREVIA                                              |
|                                  | Dmovimentopart                                       |
| SDT / SND / SDT /                | DPOSICAOCUSTODIA                                     |
| CINE                             | Dmovimentopart                                       |
| SCO                              | DPOSICAOCUSTODIA                                     |
|                                  | Dmovimentopart                                       |
| Para uso na<br>mensageria        | Codificação de Mnemônicos                            |
| Estratégia de                    | Movimento                                            |
| Renda Fixa e<br>Opções Flexíveis | Custodia                                             |
| sobre Taxa de<br>Câmbio          | Dprevia                                              |
| Arquivos de                      | Dprevialiqfinancbilatbl                              |
| Posiçao Financeira               | Dliqfianancbilatbl                                   |
|                                  | Dprevialiqfinancbilatpartic                          |
|                                  | Dliqfinancbilatpartic                                |
|                                  | Dprevialiqfinancbrutabl                              |
|                                  | Dliqfinancbrutabl                                    |
|                                  | Dprevialiqfinancbrutapartic                          |
|                                  | Dliqfinancbrutapartic                                |
|                                  | Dprevialiqfinanccetipbl                              |
|                                  | Dliqfinanccetipbl                                    |
|                                  | Dprevialiqfinanccetippartic                          |
|                                  | Dliqfinanccetippartic                                |
|                                  | Dmovbilateral                                        |

| Sistema      | Nome do Arquivo                             |
|--------------|---------------------------------------------|
| SND          | Compromissadas                              |
|              | Mapamov                                     |
|              | Sintético de Custos                         |
| Export Notes | Prévia de operações                         |
|              | Operações de retrocessão                    |
|              | Características instrumentos financeiros    |
| SRT          | Arquivo do SRT destinado à SUSEP e ANS      |
|              | DCustodiaPartPrecos destinado a SUSEP e ANS |

**Observação:** Para facilitar o usuário, a Cetip disponibiliza no site (www.cetip.com.br) o *layout* do arquivo "**Cadastro de Instituições**", faça o *download* do manual "**Transferência de Arquivos - Opção Receber Arquivo**".

# 3.2 Receber Arquivos Históricos

Permite consultar e receber arquivos disponibilizados desde 02/01/2007 pela Cetip.

Ao selecionar o serviço é apresentada tela com o(s) último(s) arquivos disponíveis.

O usuário com perfil **Padrão** Cetip de Supervisão pode selecionar a data e o sistema que deseja receber o histórico. Ao selecionar e clicar no arquivo desejado é apresentada tela para efetuar o *download*.

**Observação:** A tarifa relativa a esse serviço pode ser consultada na seção Produtos e Serviços/Tabela de Preços, no site da Cetip.

| <ul> <li>Os downloads de arquivos</li> <li>Última data disponível: 08/</li> </ul> | Rece<br>serão cobrados conform<br>01/2010 | eber Arquivos<br>ne a tabela de pro | Históricos<br>eços da CETIP. |               |           |
|-----------------------------------------------------------------------------------|-------------------------------------------|-------------------------------------|------------------------------|---------------|-----------|
| Data: 18 / 02 / 20                                                                | 10                                        | Sistema:                            | todos os Sistemas            | ~             | Pesquisar |
| Arquivos do dia:                                                                  | 18/02/2010                                | Sister                              | na:todo                      | s os Sistemas |           |
| 0122 / CETIP (DLIOFINANCCETI                                                      | PPARTIC.gz)                               |                                     |                              |               |           |
| 0122 / CETIP (DMOVIMENTOPAR                                                       | T.gz)                                     |                                     |                              |               |           |
| 10122 / CETIP (DPOSICAOCUSTO                                                      | DIA.gz)                                   |                                     |                              |               |           |

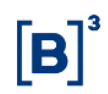

#### 3.3 Receber Relatórios

Este serviço disponibiliza relatórios diários (malote) do Participante, por meio eletrônico.

|       |                   | Re     | eceber Relatóri   | ios                    |  |
|-------|-------------------|--------|-------------------|------------------------|--|
| Data: | 07/08/2020        | ~      | Pesquisar         | Gerar todos relatórios |  |
|       |                   | Re     | latórios disponív | veis                   |  |
| 10020 | / 07/08/2020 RDOC | CONSSW | AP-CETIP21.PDF    |                        |  |
| 10020 | / 07/08/2020 RDOC | CONSSW | AP-CETIP21.PDF    |                        |  |
| 10020 | / 07/08/2020 RDOC | CONSSW | AP-CETIP21.PDF    |                        |  |
| 10020 | / 07/08/2020 RDOC | CONSSW | AP-CETIP21.PDF    |                        |  |
| 10020 | / 07/08/2020 RDOC | CONSSW | AP-CETIP21.PDF    |                        |  |
| 10020 | / 07/08/2020 RDOC | CONSSW | AP-CETIP21.PDF    |                        |  |

## Tela Receber Relatórios

Para fazer o download de um arquivo, basta clicar no nome do documento desejado.

#### Descrição dos campos de Tela Receber Relatório

| Campo | Funcionalidade                                    |
|-------|---------------------------------------------------|
| Data  | Refina a busca pela data de emissão do relatório. |

#### 3.4 Receber Relatórios Históricos

Permite consultar e receber relatórios disponibilizados pela Cetip desde 02/01/2007.

Ao selecionar o serviço é apresentada tela com o(s) último(s) relatórios disponíveis.

O usuário com perfil **Padrão** Cetip de Supervisão pode selecionar a data que deseja receber o histórico. Ao selecionar e clicar no arquivo desejado é apresentada tela para efetuar o *download*.

**Observação:** A tarifa relativa a esse serviço pode ser consultada na seção Produtos e Serviços/Tabela de Preços, no site da Cetip.

| Receber Relatorios H                                                                                                    | istóricos    |
|----------------------------------------------------------------------------------------------------|--------------|
| <ul> <li>Os downloads de relatórios serão cobrados conforme a tabela de preço</li> <li>Última data disponível: 22/01/2010</li> </ul> | os da CETIP. |
| Data: 18 / 02 / 2010                                                                                                    | Pesquisar    |
| Relatórios disponi                                                                                                    | veis         |
| 00122 / 18/02/2010 PDF.gz                                                                                                    |              |
| 00122 / 18/02/2010 PREVIAPDF.gz                                                                                                    |              |
| 00617 / 18/02/2010 PDF.gz                                                                                                    |              |
| 00617 / 18/02/2010 PREVIAPDF.gz                                                                                                    |              |
| 00638 / 18/02/2010 PDF.gz                                                                                                    |              |
| 00638 / 18/02/2010 PREVIAPDF.gz                                                                                                    |              |
| 00638 / 18/02/2010 RCUSTODIAPART-CETIP21.PDF.gz                                                                                      |              |

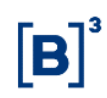

#### 3.5 Receber Arquivos do SIM

Esta função permite aos Participantes que fecharam negócios no Sistema Integrado de Mercados - SIM, com leilões de troca de NTN-C, recebam de forma eletrônica tais operações, contendo as ofertas realizadas pelo mercado.

Para fazer o download de um arquivo, basta clicar no nome do documento desejado.

#### 3.6 Enviar Arquivos

É um serviço alternativo que a Cetip disponibiliza ao Participante, com o objetivo de facilitar lançamentos de grandes quantidades de dados aos sistemas no qual estão habilitados a operar. Vale salientar que o arquivo deve ser menor ou igual a 20 Mb. Para as instituições que utilizam o Cetip | Conecta, o tamanho limite atual já é de 150MB.

A companhia recomenda aos usuários do Cetip | Conecta que não criem arquivos com tamanho superior ao permitido no Cetip | NoMe. Esta orientação se deve à possibilidade de os arquivos, em situações de contingência do Cetip | Conecta, poderem ser enviados pelo Cetip | NoMe, sem que seja necessária qualquer alteração.

O arquivo texto (extensão "txt") é criado pelo Participante, devendo ser formatado de acordo com o padrão de *layout* estabelecido para cada produto e transferido a Cetip através desta função, informando o nome do arquivo.

Através do arquivo texto, este serviço distingue o sistema no qual os dados devem ser inseridos.

O procedimento para transferência de arquivos valida e impede o envio, por um mesmo Participante, de arquivos com conteúdos idênticos, enviado durante o intervalo de 2 (dois) minutos, independente do nome do arquivo.

Para maiores detalhes e consulta aos *layout* faça o *download* do manual "**Transferência de** Arquivo - Opção Enviar Arquivos" disponibilizado na *homepage* da Cetip (www.cetip.com.br).

São os seguintes sistemas que aceitam este tipo de serviço:

#### **Tela Enviar Arquivos**

|             |           | Enviar Arquivos                                                                                 |
|-------------|-----------|-------------------------------------------------------------------------------------------------|
| Arquivo:    |           | Procurar                                                                                        |
|             |           | Transferir                                                                                      |
| Data e Hora | Arquivo   | Status da Transferência                                                                         |
| 23/08/2005  | SND12.txt | Acusamos o recebimento do arquivo "SND12.txt" a ser processado pelo Sistema SND com o protocolo |

#### Descrição dos campos da tela Enviar Arquivos

|               | Campos da tela                                                                            |
|---------------|-------------------------------------------------------------------------------------------|
| Data e Hora   | Data e hora da transferência do arquivo                                                   |
| Status da     | Exibe mensagem:                                                                           |
| transferencia | Acusando o recebimento do arquivo, em que produto foi processado e o número do protocolo. |
|               | Quando por algum motivo não foi transferido: "Falha - Verifique o arquivo".               |
| Arquivos      | Exibe o nome do arquivo transferido                                                       |

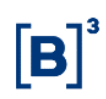

| Botão      | Funcionalidade                                                                               |
|------------|----------------------------------------------------------------------------------------------|
| Procurar   | Localiza e seleciona o arquivo texto ("txt") criado pelo participante no diretório desejado. |
| Transferir | Transfere o arquivo selecionado para o sistema no qual os dados devem ser inseridos.         |

#### Descrição dos botões da tela Enviar Arquivos

#### Sistemas que aceitam o serviço

|                                                | Sistemas                                            |
|------------------------------------------------|-----------------------------------------------------|
| SPR                                            | Sistema de Proteção Contra Riscos Financeiros       |
| Cetip                                          | Sistema de Registro e de Liq. Financeira de Títulos |
| SLH                                            | Sistema de Letras Hipotecárias                      |
| CPR                                            | Cédula de Produto Rural                             |
| SCO                                            | Sistema de Contratos de Opção                       |
| SNA                                            | Sistema Nacional de Ativos                          |
| SCF                                            | Sistema de Cotas de Fundo                           |
| MOP                                            | Moedas de Privatização                              |
| SND                                            | Sistema Nacional de Debêntures                      |
| Estratégia de<br>Renda Fixa                    | Estratégia de Renda Fixa                            |
| Opções<br>Flexíveis<br>sobre Taxa de<br>Câmbio | Opções Flexíveis sobre Taxa de Câmbio               |
| Termo de<br>Moedas                             | Termo de Moedas                                     |
| SF                                             | Fundos Fechados                                     |
| BOX de 2<br>pontas                             | Estratégia de Renda Fixa                            |
| Opções                                         | Opções Flexíveis sobre taxa de câmbio               |
| Swap                                           | Swap Fluxo de Caixa                                 |

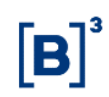

### 3.7 Solicitações de Transferência

#### Visão Geral

Permite a visão geral de todos os arquivos enviados, indicando o ID da solicitação transferência, data, hora, situação em que se encontram (se a transferência foi realizada ou não), totais de Registros lidos e Registros processados.

A consulta pode ser feita através do nome do usuário, sistema, data de solicitação ou ID de solicitação.

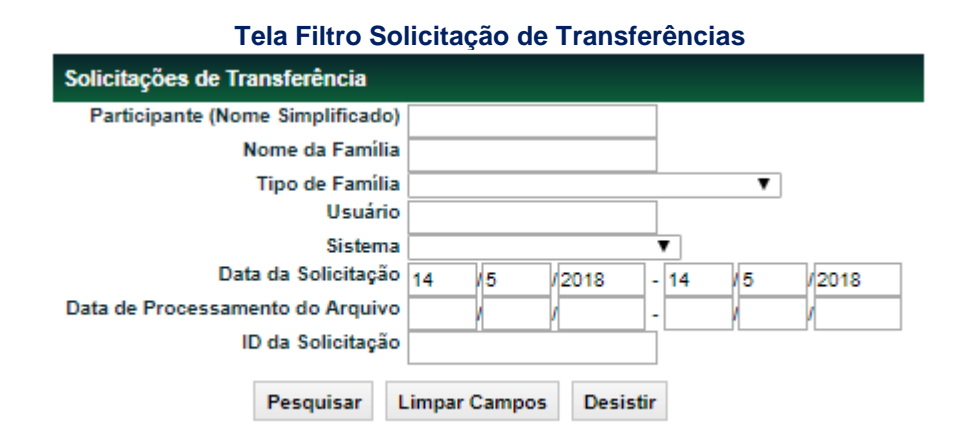

#### Descrição dos campos tela filtro Solicitação de Transferências

| Campo                                  | Descrição                                               |
|----------------------------------------|---------------------------------------------------------|
| Participante<br>(Nome<br>Simplificado) | Nome Simplificado do Participante                       |
| Nome da Família                        | Nome da Família.                                        |
| Tipo de Família                        | Tipo de Família do Participante.                        |
| Usuário                                | Nome do Usuário do Sistema                              |
| Sistema                                | Apresenta os arquivos de determinado sistema da Cetip.  |
| Data da<br>Solicitação                 | Refina a busca pela data da transferência do arquivo.   |
| Data de<br>Processamento<br>do Arquivo | Data que o arquivo foi processado.                      |
| ID da Solicitação                      | Número gerado pelo sistema no momento da transferência. |

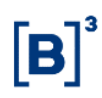

#### Tela de Solicitação de Transferências

| Solicitações de Transfer                                 | encia                                      |                    |                      |                 |                    |         |                     |                                                    |                                                          |           |                 |                                          |
|----------------------------------------------------------|--------------------------------------------|--------------------|----------------------|-----------------|--------------------|---------|---------------------|----------------------------------------------------|----------------------------------------------------------|-----------|-----------------|------------------------------------------|
| Página 1 de 1 ( Linhas 1 a<br>Data e Hora da Consulta: 1 | 13 de 13 )<br>4/05/2018 - 10:07:26         |                    |                      |                 |                    |         |                     |                                                    |                                                          |           |                 |                                          |
| Critério de<br>pesquisa                                  |                                            |                    |                      |                 |                    |         |                     |                                                    |                                                          |           |                 |                                          |
| Data de Recebimento                                      | Data de Processamento                      | ID                 | Partic. Simplificado | Nome da Família | Tipo de Família    | Usuário | Sistema             | Situação                                           | Mensagem                                                 | Reg.Lidos | Reg.Processados | Arquivo no Micro                         |
|                                                          |                                            |                    |                      |                 |                    |         |                     |                                                    |                                                          |           |                 |                                          |
| 11/05/2018 19:03:59                                      | 11/05/2018 19:04:02                        | 1938433            | CETIP                | CETIP           | PROPRIA            | MARCOP  | CETIP21             | PROCESSAMENTO CONCLUIDO                            | PROCESSAMENTO CONCLUIDO                                  | 1         | 1               | 1930142.TXT                              |
| 11/05/2018 19:03:59<br>11/05/2018 17:18:41               | 11/05/2018 19:04:02<br>11/05/2018 17:18:45 | 1938433<br>1938418 | CETIP                | CETIP           | PROPRIA<br>PROPRIA | MARCOP  | CETIP21<br>CCPDERIV | PROCESSAMENTO CONCLUIDO<br>PROCESSAMENTO CONCLUIDO | PROCESSAMENTO CONCLUIDO<br>ARQUIVO PROCESSADO COM ERROS! | 1 3       | 1               | 1936142.TXT<br>TESTE_OPC_EXTRATO (1).TXT |

#### 3.8 Erros em Arquivos

Esta função permite que o Participante consulte erros de lançamentos efetuados por transferência de arquivo, enviados através do serviço de **Transferência de Arquivo - Opção Enviar Arquivos**.

Não permite alteração ou exclusão do lançamento. O Participante deve retransmitir novo arquivo com os registros que não foram aceitos, após as devidas correções.

| Erros em             | Arquivos  |               |
|----------------------|-----------|---------------|
| Nome Arquivo:        |           |               |
| Número Solicitação:  |           |               |
| Data da Solicitação: | 23 / 08   | / 2005        |
| (                    | Pesquisar | Limpar Campos |

Exemplo de Tela de Relação - Erros em Arquivos Parte 1

Erros em Arquivos Página 1 de 1 (Linhas 1 a 3 de 3) Data e Hora da Consulta: 23/08/2005 - 16:54:22

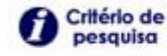

| Número Solicitação | Nome Arquivo                     | Data Solicitação | Num Linha Erro | Des. Erro                |
|--------------------|----------------------------------|------------------|----------------|--------------------------|
| 1.001.195          | NEGOCIAÇÃO DE COMPRA E VENDA.TXT | 23/08/2005       | 1              | O ativo já está vencido. |
| 44 4 1 Ex          | ibir página 🕨 🕨                  |                  |                |                          |
| Obter no formato:  | Excel 🛩                          |                  |                |                          |

Parte 2

Texto Linha Origem

SFF52177785.00-4P200115.00-5CFF 02006051GGG000000000000000000000000000000112345678 2 0000001124

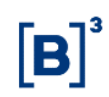

## 3.9 Arquivos Públicos

Este item de menu disponibiliza arquivos como: Cadastro de Instituições, Informativo Diário, Taxa DI e Volume DI, em formato". txt".

Ao clicar neste item de menu é apresentada uma janela com os arquivos anexados. Clique no documento para exibi-lo.

**Observação:** Para facilitar o usuário, a Cetip disponibiliza no website (www.cetip.com.br) o *layout* do arquivo "**Cadastro de Instituições**", faça o *download* do manual "**Transferência de Arquivos - Opção Receber Arquivo**".

# 4 ENVIO DE DOCUMENTOS DIGITALIZADOS

#### 4.1 Upload

Transf. Arquivo > Envio de Documentos Digitalizados > Upload

#### Visão Geral

Esta função possibilita o upload de documentos por parte do Custodiante, após finalizar o cadastro, seja na Abertura, Manutenção, Encerramento ou Reabertura de Conta.

Devem ser inseridos todos os documentos pertinentes ao Tipo de Solicitação (Abertura, Manutenção, Encerramento e Reabertura de Conta). É possível adicionar arquivos em qualquer formato.

No caso de identificação de problemas no documento digitalizado, os documentos podem ser incluídos e excluídos, enquanto o Tipo de Solicitação estiver com o status pendente de aprovação, mas isso reiniciará o processo de aprovação.

É nesta função de upload que também é iniciado o fluxo de aprovação, pela ação "INICIAR FLUXO".

#### Tela Tipo de Transferência de Arquivos

| Tipo de Transferência de A | Arquivos                                                       |
|----------------------------|----------------------------------------------------------------|
| Tipo Solicit               | ação CADASTRO DE FUNDO                                         |
|                            | Confirmar Limpar Campos Desistir                               |
| Descrição dos Campo        | s da Tela Tipo de Transferência de Arquivos                    |
| Campo I                    | Descrição                                                      |
| Tipo (                     | Campo de preenchimento obrigatório com as opcões: ALTERACAO DE |

Solicitação Campo de preenchimento obrigatorio com as opções: ALTERACAO DE Solicitação ATIVOS, TRANSFERENCIA SEM FINANCEIRO, CADASTRO DE FUNDO e UPLOAD CARTULA.

Após **Confirmar** os dados, o sistema apresenta a tela Upload de Documentos.

Tela Upload de Documentos. – Filtro para busca de solicitações

| Upload de Documentos - Filtro para busca de solicita | ções             |          |
|------------------------------------------------------|------------------|----------|
| Participante (Razão Social)                          | FUNDO PPF        | ×        |
| Participante (CNPJ)                                  |                  |          |
| Cadastro Prévio (Protocolo)                          | N0003694         |          |
| Tipo Solicitação                                     | ABERTURA 🗸       |          |
| Pesquisar Limp                                       | ar Campos Voltar | Desistir |

#### Descrição dos Campos da Tela Upload de Documentos. – Filtro para busca de solicitações

| Campo                             | Descrição                                                                                                    |
|-----------------------------------|----------------------------------------------------------------------------------------------------|
| Participante<br>(Razão<br>Social) | Razão Social do fundo.                                                                                                    |
| Participante<br>(CNPJ)            | CNPJ do fundo.                                                                                                    |
| Cadastro<br>Prévio<br>(Protocolo) | Preencher somente se Tipo Solicitação for igual à ABERTURA E<br>REABERTURA. Protocolo gerado pelo sistema na abertura do fundo. |
| Tipo<br>Solicitação               | Caixa com as opções: ABERTURA, REABERTURA, MANUTENÇÃO e<br>ENCERRAMENTO.                                                        |

Caso nenhum campo seja preenchido, o sistema gera um resultado com todas as contas pertinentes ao participante.

#### Tela Resultado – Lista de Cadastros

| Lista de Cadastros                                                                                                    |                |                             |                     |                             |                   |                       |                |
|----------------------------------------------------------------------------------------------------|----------------|-----------------------------|---------------------|-----------------------------|-------------------|-----------------------|----------------|
| Página 1 de 1 ( Linhas 1 a 1 de 1                                                                                                    | )              |                             |                     |                             |                   |                       |                |
| Data e Hora da Consulta: 20/10/2                                                                                                    | 015 - 12:27:18 |                             |                     |                             |                   |                       |                |
| Critério de<br>pesquisa                                                                                                    |                |                             |                     |                             |                   |                       |                |
| Ação                                                                                                    |                | Participante (Razão Social) | Participante (CNPJ) | Cadastro Prévio (Protocolo) | Tipo Solicitação  | Motivo da Solicitação | Fluxo Iniciado |
| INICIAR FLUXO                                                                                                    | ✓ \$\$>        | FUNDO PPF                   | 22.130.751/0001-65  | N0003694                    | ABERTURA DE CONTA |                       | Não            |
| Image: Second second second |                |                             |                     |                             |                   |                       |                |
| Obter no formato:                                                                                                    | Excel V        |                             |                     |                             |                   |                       |                |

A tela de resultado indica a Razão Social, CNPJ, Protocolo, Tipo de Solicitação dos Participantes e Motivo de Solicitação (quando for realizada alteração cadastral na função de Manutenção da Conta).

Selecionar com a dupla seta verde o Tipo de Ação: EDITAR DOCUMENTOS ou INICIAR FLUXO.

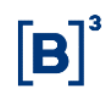

#### **Opção: INICIAR FLUXO**

Ao selecionar a ação **INICIAR FLUXO**, o sistema apresenta a tela de confirmação da ação e exibe uma mensagem de confirmação para iniciar o fluxo de aprovação:

|                                    | 3                               |  |  |  |  |
|------------------------------------|---------------------------------|--|--|--|--|
| Confirmação Iniciar Fluxo          |                                 |  |  |  |  |
| Participante (Razão Social)        | FUNDO PPF                       |  |  |  |  |
| Participante (CNPJ)                | 22.130.751/0001-65              |  |  |  |  |
| Cadastro Prévio (Protocolo)        | N0003694                        |  |  |  |  |
| Tipo Solicitação ABERTURA DE CONTA |                                 |  |  |  |  |
| Ação INICIAR FLUXO                 |                                 |  |  |  |  |
| Aviso                              | Não há nenhum documento anexado |  |  |  |  |
| Confirm                            | nar Voltar Sair                 |  |  |  |  |

Tela Confirmação Iniciar Fluxo

Após Confirmar os dados, o sistema apresenta mensagem abaixo.

Fluxo Iniciado com Sucesso.

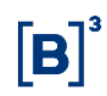

#### **Opção: EDITAR DOCUMENTOS**

Ao selecionar a ação **EDITAR DOCUMENTOS** para a conta desejada, o sistema apresenta uma tela de resultado com a Lista de Tipos de Documentos onde exibe toda a relação dos documentos a serem incluídos ou excluídos.

Ao selecionar o Tipo de Solicitação (Abertura, Manutenção, Encerramento e Reabertura de Conta), o sistema apresenta a tela para digitalização dos seguintes documentos:

- Cartão de CNPJ
- Regulamento do Fundo
- > Ata da Assembleia (quando houver)
- > Termo de Administrador Legal (quando este não for participante Cetip)
- > Termo de Ciência do Gestor
- > Outros (opção para documentos adicionais necessários)

**Observação:** É possível ter mais de um documento para o mesmo tipo. E não é obrigatório a inclusão de documentos para validação da solicitação.

# Tela Lista de Tipos de Documentos

| Data e Hora                               | de Consulta: 18/01/2015 - 15:33:24<br>Iério de<br>Isquisa |                             |                     |                             |                     |  |
|-------------------------------------------|-----------------------------------------------------------|-----------------------------|---------------------|-----------------------------|---------------------|--|
| Ação                                      | Tipo do Documento                                         | Participante (Razão Social) | Participante (CNPJ) | Cadastro Prévio (Protocolo) | Tipo de Solicitação |  |
| \$                                        | Cartão de C.N.P.J.                                        | FUNDO UM                    | 11.111.111/0001-11  | NC1                         | ABERTURA DE CONTA   |  |
| \$                                        | Regulamento de Fundo                                      | FUNDO UM                    | 11.111.111/0001-11  | NC1                         | ABERTURA DE CONTA   |  |
|                                           | Ata de Assembléia                                         | FUNDO UM                    | 11.111.111/0001-11  | NC1                         | ABERTURA DE CONTA   |  |
| \$                                        | Termo de Administrador Legal                              | FUNDO UM                    | 11.111.111/0001-11  | NC1                         | ABERTURA DE CONTA   |  |
| \$                                        | Termo de Ciência do Gestor                                | FUNDO UM                    | 11.111.111/0001-11  | NC1                         | ABERTURA DE CONTA   |  |
| \$                                        | Outros Documentos                                         | FUNDO UM                    | 11.111.111/0001-11  | NC1                         | ABERTURA DE CONTA   |  |
| ter in Exter página > >> Atualizar Voltar |                                                           |                             |                     |                             |                     |  |

Obter no formato: Excel V

Após selecionar um determinado Tipo de Documento, o sistema apresenta uma tela de ação com o combo box "INCLUIR NOVO" e "EXCLUIR", trazendo os campos de documentos vazios ou preenchidos.

Caso o Participante não tenha anexado nenhum tipo de documento, no resultado da tela para upload o sistema apresenta os campos "Documento" vazios.

Caso o Participante tenha anexado algum tipo de documento anteriormente, no resultado da tela para upload o sistema apresenta os campos "Documento" preenchidos, permitindo a exclusão de algum documento ou a inclusão de mais documentos para aquele determinado tipo.

#### **Opção: INCLUIR NOVO**

Ao selecionar a opção de INCLUIR NOVO, o sistema apresenta a tela de upload dos arquivos com os campos: Tipo de Documento, Participante (Razão Social), Participante (CNPJ), Cadastro Prévio (Protocolo) já preenchidos e mais o campo para upload do documento.

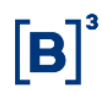

#### Tela Incluir Documento (Abertura de Conta)

| Incluir Documento (Abertura de Conta)      |                             |  |  |  |
|--------------------------------------------|-----------------------------|--|--|--|
| Tipo do Documento Cartão de C.N.P.J.       |                             |  |  |  |
| Participante (Razão Social) FUNDO UM       |                             |  |  |  |
| Participante (C.N.P.J.) 11.111.111/0001-11 |                             |  |  |  |
| Cadastro Prévio (Protocolo)                | NC1                         |  |  |  |
| Arquivo .pdf                               | Procurar                    |  |  |  |
| Enviar                                     | npar Campos Voltar Desistir |  |  |  |

Após Enviar os dados, o sistema apresenta a tela de confirmação do upload.

#### Tela de confirmação do upload

| Incluir Documento (Abertura de Conta)      |  |  |  |
|--------------------------------------------|--|--|--|
| Tipo do Documento Cartão de C.N.P.J.       |  |  |  |
| Participante (Razão Social) FUNDO UM       |  |  |  |
| Participante (C.N.P.J.) 11.111.111/0001-11 |  |  |  |
| Cadastro Prévio (Protocolo) NC1            |  |  |  |
| Arquivo .pdf cartao_cnpj.pdf               |  |  |  |
|                                            |  |  |  |
| Confirmar Corrigir Voltar Desistir         |  |  |  |

#### **Opção: EXCLUIR**

Ao selecionar a opção EXCLUIR para um determinado documento, o sistema apresenta a tela de confirmação da exclusão.

| Excluir Documento (Abertura de Conta)      |  |  |  |  |
|--------------------------------------------|--|--|--|--|
| Tipo do Documento Cartão de C.N.P.J.       |  |  |  |  |
| Participante (Razão Social) FUNDO UM       |  |  |  |  |
| Participante (C.N.P.J.) 11.111.111/0001-11 |  |  |  |  |
| Cadastro Prévio (Protocolo) NC1            |  |  |  |  |
| Arquivo .pdf cartao_cnpj.pdf               |  |  |  |  |
|                                            |  |  |  |  |
| Confirmar Corrigir Voltar Desistir         |  |  |  |  |

#### Tela Excluir Documento (Abertura de Conta)

#### **Observações:**

- A exclusão pode ser feita enquanto o processo estiver com o status PENDENTE DE ABERTURA/ REABERTURA/ EM MANUTENÇÃO/ EM ENCERRAMENTO.
- A inclusão ou exclusão de qualquer documento reiniciará o processo de aprovação para todos os Participantes envolvidos, durante o Fluxo de Aprovação.
- O Custodiante não pode incluir ou excluir documentos após aprovação de todos os demais participantes, inclusive o duplo comando pela Cetip.
- Se o processo for encerrado sem a validação dos participantes, os documentos devem ser eliminados e não podem ser mais excluídos e consultados.

#### 4.2 Consulta de Documentos Cadastro Fundo

Transf. Arquivo > Envio de Documentos Digitalizados > Consulta de Documentos Cadastro Fundo

#### Visão Geral

Consulta de uploads de todos os documentos digitalizados. Que permite aos participantes a visualização dos documentos pertinentes para sua análise e posterior validação.

Os documentos podem ser consultados enquanto o processo de Abertura/ Reabertura/ Manutenção/ Encerramento estiver pendente de aprovação da conta por usuários Participantes e Cetip.

Após a aprovação, os documentos podem ser consultados apenas até o final do dia, depois são excluídos do sistema NoMe.

| Tela Filtro - Envio de Documento Digitalizado - Consulta |                                 |  |  |  |  |
|----------------------------------------------------------|---------------------------------|--|--|--|--|
| Envio de Documento Digitalizado - Consulta               |                                 |  |  |  |  |
| Fundo (Razão Social)                                     |                                 |  |  |  |  |
| Fundo (CNPJ)                                             |                                 |  |  |  |  |
| Data de envio                                            |                                 |  |  |  |  |
| Tipo de Solicitação                                      | ✓                               |  |  |  |  |
| Pe                                                       | esquisar Limpar Campos Desistir |  |  |  |  |

#### Descrição dos Campos da Envio de Documento Digitalizado - Consulta

Campo Descrição

#### Os campos não são de preenchimento obrigatório.

Se nenhum campo for preenchido devem ser apresentados todos os resultados possíveis para as contas com status PENDENTE DE ABERTURA, PENDENTE DE REABERTURA, EM MANUTENÇÃO e EM ENCERRAMENTO ou cujas contas já tiverem seus processos finalizados, mas foram realizados no mesmo dia da consulta.

| Participante<br>(Razão Social) | Razão Social do fundo.                                                                                              |
|--------------------------------|----------------------------------------------------------------------------------------------------|
| Participante<br>(CNPJ)         | CNPJ do fundo.                                                                                                    |
| Data de envio                  | Data do envio do documento                                                                                          |
| Tipo de<br>Solicitação         | Caixa com as opções: ABERTURA DE CONTA, MANUTENÇÃO DE CONTA,<br>ENCERRAMENTO DE PARTICIPANTE e REABERTURA DE CONTA. |

Após Pesquisar, o sistema apresenta a tela de relação conforme preenchimento da tela filtro.

#### Tela Relação - Envio de Documento Digitalizado - Consulta

| Envio de Documento Digitalizado - Consulta                                                                                                    |              |               |                   |                     |  |  |
|----------------------------------------------------------------------------------------------------|--------------|---------------|-------------------|---------------------|--|--|
| Página 1 de 1 ( Linhas 1 a 1 de 1 )<br>Data e Hora da Consulta: 16/12/2014 - 18:29:36<br>Crittério de<br>pesquiso                                                                                                    |              |               |                   |                     |  |  |
| Fundo (Razão Social)                                                                                                    | Fundo (CNPJ) | Data de Envio | Código do Usuário | Tipo de Solicitação |  |  |
| TESTE - FDO RIO S/A                                                                                                    | ABERTURA     |               |                   |                     |  |  |
| Image: Constraint of the second second se |              |               |                   |                     |  |  |

Ao clicar no link disponibilizado no campo Fundo (Razão Social), o sistema apresenta em detalhe os documentos anexados conforme tela abaixo.

| Vàgina 1 de 1 (Linhas 1 a 2 de 2)<br>Jata e Hora da Consulta: 16/12/2014 - 18:40:18<br>Crittério de<br>pesquiso |                        |                   |                     |                              |                                  |
|----------------------------------------------------------------------------------------------------|------------------------|-------------------|---------------------|------------------------------|----------------------------------|
| Fundo (Razão Social)                                                                                            | Fundo (CNPJ)           | Código do Usuário | Data de Envio       | Qualificação do Arquivo      | Arquivo                          |
| TESTE - FDO RIO S/A                                                                                             | 05.000.005/0001-38     | HADRI             | 16/12/2014 15:33:06 | Cartão de CNPJ               | CARTÃO DE CNPJ.pdf               |
| TESTE - FDO RIO S/A                                                                                             | 05.000.005/0001-38     | HADRI             | 16/12/2014 15:33:06 | Regulamento de Fundo         | REGULAMENTO DO FUNDO.pdf         |
| TESTE - FDO RIO S/A                                                                                             | 05.000.005/0001-38     | HADRI             | 16/12/2014 15:33:06 | Ata de Assembléia            | ATA DE ALTERAÇÕES.pdf            |
| TESTE - FDO RIO S/A                                                                                             | 05.000.005/0001-38     | HADRI             | 16/12/2014 15:33:06 | Termo do Administrador Legal | TERMO DO ADMINISTRADOR LEGAL pdf |
| 14 4 1 Exibir<br>Obter no formato:                                                                              | página > >><br>Excel > | HAUN              | Atualizar Vol       | termo do Administrador Legal | TRANULAL AUMINISTRADOR (LGAL.pdf |

Ao clicar no link disponibilizado da coluna Arquivo, é aberto um link para visualização dos documentos anexados na função de "Upload" com o arquivo da imagem.

### 4.3 Envio de Documentos Digitalizados

Essa função permite enviar as digitalizações relacionadas às solicitações que exigem documentos.

| Transferência de Arquivos – Envio de Documento Digitalizado - Opioad |                |  |  |  |  |
|----------------------------------------------------------------------|----------------|--|--|--|--|
| Envio de Documento Digitalizado - Upload                             |                |  |  |  |  |
| Anexar Documento 1                                                   | Procurar       |  |  |  |  |
| Anexar Documento 2                                                   | Procurar       |  |  |  |  |
| Anexar Documento 3                                                   | Procurar       |  |  |  |  |
| Enviar Limpar C                                                      | ampos Desistir |  |  |  |  |

ela de Transferência de Arquivos – Envio de Documento Digitalizado - Upload

Após anexar o(s) documento(s) e clicar no botão Enviar, o sistema apresenta a mensagem abaixo.

"Documento enviado: Código DOCDIG05005AAAAMMDD9999".

Esse código sequencial terá que ser informado em determinadas funções, de acordo com a necessidade e exigências envolvidas.

**Observação:** Documentos inseridos não podem ser alterados ou excluídos após o envio e nem após confirmação. Portanto, se anexadas erroneamente antes do envio, o usuário deve clicar no botão **Desistir**. Se o documento já tiver sido enviado, o usuário deve fazer um novo envio, que terá novo código sequencial.

| Tela de Transferência de Arquivos – Envio de Documento Digitalizado – Consulta |  |  |  |  |  |  |  |
|--------------------------------------------------------------------------------|--|--|--|--|--|--|--|
| Envio de Documento Digitalizado - Consulta                                     |  |  |  |  |  |  |  |
| Código do Documento                                                            |  |  |  |  |  |  |  |
| Data de Envio                                                                  |  |  |  |  |  |  |  |
| Pesquisar Limpar Campos Desistir                                               |  |  |  |  |  |  |  |

Na Tela Envio de Documento Digitalizado – Consulta, nenhum dos campos é de preenchimento obrigatório.

Após clicar no botão **Pesquisar**, o sistema apresenta a tela abaixo.

| Envio de Documento Digitalizado - Consulta                                                                     |                     |                   |             |  |  |  |  |  |
|----------------------------------------------------------------------------------------------------|---------------------|-------------------|-------------|--|--|--|--|--|
| Página 1 de 1 (Linhas 1 a 1 de 1)<br>Data e Hora da Consulta: 06/05/2014 - 16:59:22<br>Critério de<br>pesquisα |                     |                   |             |  |  |  |  |  |
| Código do Documento                                                                                            | Data de Envio       | Código do Usuário | Visualizado |  |  |  |  |  |
| DOCDIG99999201405050000                                                                                        | 05/05/2014 16:35:15 |                   | SIM         |  |  |  |  |  |
| €€ € 1 Exibir página                                                                                           | Atualizar           | Voltar            |             |  |  |  |  |  |
| Obter no formato: Excel                                                                                        | $\checkmark$        |                   |             |  |  |  |  |  |

# 4.4 Consulta de Cártulas

Transf. Arquivo > Envio de Documentos Digitalizados > Consulta de Cártulas

#### Visão Geral

Esta função permite aos participantes a visualização da cártula digitalizada na função "Upload" e consulta da situação da avaliação da cártula.

Os documentos podem ser consultados a qualquer momento.

| Filtro Consulta de Cár                       | tulas                                                                                                    |  |  |  |  |  |  |  |
|----------------------------------------------|----------------------------------------------------------------------------------------------------|--|--|--|--|--|--|--|
| Tipo IF                                      | V                                                                                                    |  |  |  |  |  |  |  |
| Código IF                                    |                                                                                                    |  |  |  |  |  |  |  |
| Período                                      |                                                                                                    |  |  |  |  |  |  |  |
| Situação                                     | ✓                                                                                                    |  |  |  |  |  |  |  |
|                                              | Pesquisar Limpar Campos Desistir                                                                                                    |  |  |  |  |  |  |  |
| Descrição dos Campos da Consulta de Cártulas |                                                                                                    |  |  |  |  |  |  |  |
| Campo                                        | Descrição                                                                                                    |  |  |  |  |  |  |  |
| Pelo menos um                                | dos campos desta tela deve ser preenchido.                                                                                                    |  |  |  |  |  |  |  |
| Tipo IF                                      | Caixa combo-box com as opções: CCB e CCE.                                                                                                    |  |  |  |  |  |  |  |
|                                              | Indica o tipo do instrumento financeiro.                                                                                                    |  |  |  |  |  |  |  |
| Código IF                                    | Indica o código do instrumento financeiro.                                                                                                    |  |  |  |  |  |  |  |
| Período                                      | Indica o período de consulta do upload da cártula.                                                                                                    |  |  |  |  |  |  |  |
|                                              | Formato: DD/MM/AAAA.                                                                                                    |  |  |  |  |  |  |  |
| Situação                                     | Caixa com as opções: AGUARD. MANUTENÇÃO TIPO DE REGIME,<br>AGUARD.APROVAÇÃO B3, APROVADO, REPROVADO, CANCELADO:<br>TIME OUT UTILIZAÇÃO e CANCELADO: TIME OUT APROVAÇÃO. |  |  |  |  |  |  |  |

#### Tela Filtro – Consulta de Cártulas

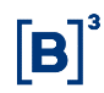

Após clicar no botão **Pesquisar**, o sistema apresenta a tela de relação conforme preenchimento da tela filtro.

#### Tela Relação - Consulta de Cártulas

| F                                              | Página 1 de 1 (Linhas 1 a 11 de 11 ) |         |                     |                        |                                |                     |                     |  |  |  |  |
|------------------------------------------------|--------------------------------------|---------|---------------------|------------------------|--------------------------------|---------------------|---------------------|--|--|--|--|
| Data e Hora da Consulta: 14/11/2019 - 09:43:01 |                                      |         |                     |                        |                                |                     |                     |  |  |  |  |
| Citário de pesquisa                            |                                      |         |                     |                        |                                |                     |                     |  |  |  |  |
|                                                | Código IF                            | Tipo IF | Arquivo             | Cód. Documento Cártula | Situação                       | Data Situação       | Data de solicitação |  |  |  |  |
|                                                | 16L00051733                          | CCB     | TESTE.pdf           | AG019001               | APROVADO                       | 13/08/2019 13:47:17 | 13/08/2019 13:46:05 |  |  |  |  |
|                                                | 19H00075150                          | CCB     | Enviar Arguivos.pdf | AG019003               | APROVADO                       | 15/08/2019 17:16:32 | 15/08/2019 11:02:43 |  |  |  |  |
|                                                | 19H00075152                          | CCB     | Enviar Arguivos.pdf | AG019002               | REPROVADO                      | 15/08/2019 14:54:24 | 15/08/2019 10:37:06 |  |  |  |  |
|                                                | 19H00075357                          | CCB     | Enviar Arguivos.pdf | AGO19008               | CANCELADO: TIME OUT UTILIZAÇÃO | 19/08/2019 14:51:47 | 19/08/2019 14:51:47 |  |  |  |  |
|                                                | 19H00075358                          | CCB     | Enviar Arguivos.pdf | AG019006               | CANCELADO: TIME OUT UTILIZAÇÃO | 27/08/2019 10:09:27 | 19/08/2019 14:11:23 |  |  |  |  |

Ao clicar no link disponibilizado da coluna Arquivo, é aberto um link para visualização do documento digitalizado na função de "Upload" com o arquivo da imagem.

# 5 GLOSSÁRIO

# Μ

Malote: Arquivo contendo diversos relatórios dos produtos.

**[B**]<sup>3</sup>